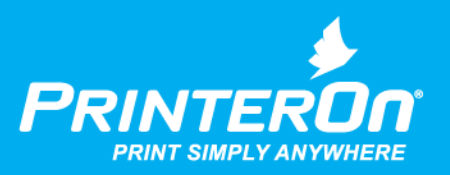

## PrinterOn Mobile App MDM/MAM

### **Basic Integration Guide**

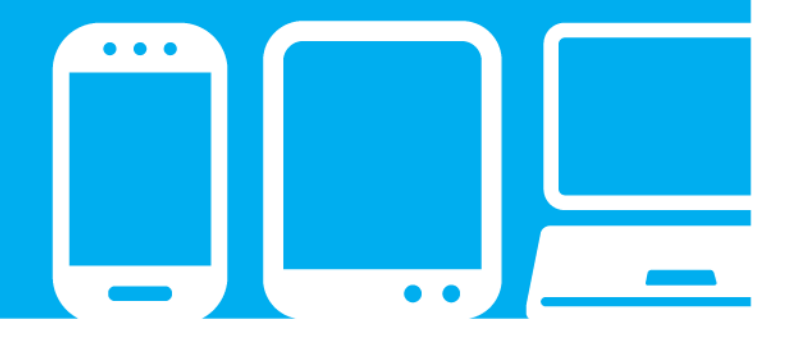

mobile printing solutions | enterprise | education | public printing locations

## Contents

| Chapter 1: Overview                                            | 4   |
|----------------------------------------------------------------|-----|
| Supported PrinterOn MDM/MAM integrations                       | . 4 |
| Benefits of integrating PrinterOn with MDM/MAM solutions       | . 5 |
| Chapter 2: Integrating PrinterOn with AirWatch                 | 7   |
| Enabling the PrinterOn for AirWatch App                        | . 7 |
| Adding AirWatch Smart Groups                                   | . 7 |
| Adding the PrinterOn for AirWatch App                          | . 8 |
| Chapter 3: Integrating PrinterOn with BlackBerry Dynamics      | 11  |
| Overview of BlackBerry Dynamics print service integration      | 11  |
| Enabling the PrinterOn for BlackBerry app                      | 12  |
| Requesting the PrinterOn for BlackBerry app                    | 13  |
| Publishing the PrinterOn for BlackBerry app to your GC         | 14  |
| Deploying the PrinterOn for BlackBerry app                     | 14  |
| Chapter 4: Integrating PrinterOn with MobileIron               | 16  |
| Setting up the PrinterOn for MobileIron app for iOS            | 16  |
| Enabling the PrinterOn for MobileIron app for iOS              | 17  |
| Configuring the PrinterOn for MobileIron app for iOS           | 18  |
| Deploying configurations for PrinterOn using MobileIron labels | 22  |
| Configuring MobileIron AppTunnel for PrinterOn                 | 25  |
| Setting up the PrinterOn for MobileIron app for Android        | 29  |

| : Integrating PrinterOn with Citrix                                                                                                    |
|----------------------------------------------------------------------------------------------------|
| ne PrinterOn for Citrix app                                                                                                    |
| ading the PrinterOn MDX file(s)                                                                                                    |
| the PrinterOn MDX file(s) to the XenMobile console                                                                                                    |
| g the PrinterOn for Citrix app MDX policy settings 42                                                                                                    |
| ing the app to a Delivery Group 45                                                                                                    |
| : Integrating PrinterOn with Microsoft 47                                                                                                    |
| nd deploying the PrinterOn for Microsoft app 48                                                                                                    |
| the PrinterOn for Microsoft app                                                                                                    |
| ing the PrinterOn for Microsoft app to users                                                                                                    |
| the PrinterOn MDX file(s) to the XenMobile console       39         g the PrinterOn for Citrix app MDX policy settings       42         ing the app to a Delivery Group       41         c Integrating PrinterOn with Microsoft       42         nd deploying the PrinterOn for Microsoft app       44         the PrinterOn for Microsoft app       44         the PrinterOn for Microsoft app       44         the PrinterOn for Microsoft app       44         the PrinterOn for Microsoft app       44         the PrinterOn for Microsoft app       44         the PrinterOn for Microsoft app       44         the PrinterOn for Microsoft app       44         the PrinterOn for Microsoft app       44         the PrinterOn for Microsoft app       51         the PrinterOn for Microsoft app to users       51         the PrinterOn for Microsoft app to users       51         the PrinterOn for Microsoft app to users       51         the PrinterOn for Microsoft app to users       51         the PrinterOn for Microsoft app to users       51         the PrinterOn for Microsoft app to users       51         the PrinterOn for Microsoft app to users       51         the PrinterOn for Microsoft app to users       51         the PrinterOn for Microsoft app to us |

# 1

### Overview

The PrinterOn Mobile Apps introduce key features and functionality that are intended to provide a significant improvement in the overall print workflow and user experience compared to other mobile device printing solutions.

In addition, the PrinterOn mobile apps, along with integrations to key Mobile Device Management (MDM) and Mobile Application Management (MAM) providers, provide increased security and flexibility.

This document describes how the PrinterOn applications integrate with these MDM/MAM providers, and how to take advantage of their features.

#### Supported PrinterOn MDM/MAM integrations

While most MDM/MAM providers offer basic app distribution and management, PrinterOn has provided additional integrations with the following MDM/MAM providers:

- AirWatch
- BlackBerry
- MobileIron
- Citrix
- Microsoft

This document provides configuration and integration information for each of these MDM/MAM providers.

#### Benefits of integrating PrinterOn with MDM/MAM solutions

While features offered by each MDM/MAM provider vary, PrinterOn has integrated SDKs to provide the best integration. The following is a small list of key benefits offered by the PrinterOn MDM-integrated apps:

| Benefit                                 | Description                                                                                                    |
|-----------------------------------------|----------------------------------------------------------------------------------------------------|
| Simplified Distribution                 | <ul> <li>Fully integrated with vendor-supplied tools to simplify the app<br/>distribution and user-enablement process.</li> </ul>                                            |
|                                         | <ul> <li>When used alongside PrinterOn's strongly integrated central<br/>configuration, administrators can deploy and enable mobile apps with<br/>minimal effort.</li> </ul> |
| Network Security                        | <ul> <li>Supports MDM/MAM network security solutions, such as AirWatch<br/>MAG, BlackBerry Proxy, MobileIron Sentry, Citrix XenMobile, and<br/>Microsoft Intune.</li> </ul>  |
|                                         | <ul> <li>Allows administrators to manage per-application approved network<br/>and server access.</li> </ul>                                                                  |
|                                         | <ul> <li>Allows secure access to internal PrinterOn servers without opening<br/>additional inbound ports.</li> </ul>                                                         |
| Centralized<br>Configuration            | <ul> <li>Supports the creation and distribution of configuration profiles using<br/>MDM/MAM vendor-supplied tools.</li> </ul>                                                |
|                                         | <ul> <li>Simplifies large scale deployments by reducing and eliminating the<br/>need for users to configure their PrinterOn print services.</li> </ul>                       |
|                                         | <ul> <li>Locks users to a single approved PrinterOn corporate service,<br/>eliminating data leakage.</li> </ul>                                                              |
| Containerization                        | Supports MDM/MAM Productivity App Integration.                                                                                                    |
| Support                                 | Ensures the highest level of security for document sharing on-device.                                                                                                    |
|                                         | <ul> <li>Allows other MDM/MAM-managed apps to securely share documents<br/>with PrinterOn to enable print support.</li> </ul>                                                |
| Encryption                              | <ul> <li>Encryption independent of the device itself secures corporate data,<br/>even if the device passcode is compromised.</li> </ul>                                      |
| Data Loss Prevention                    | <ul> <li>Supports pushing enforcement and integration with administrator-<br/>defined data loss prevention policies to devices.</li> </ul>                                   |
| App Authorization and<br>Authentication | <ul> <li>Allows only provisioned and approved apps to be used by users<br/>working with vendor supplied tools.</li> </ul>                                                    |
|                                         | <ul> <li>Enforces per-application authentication and integrates with vendor-<br/>supplied authentication services.</li> </ul>                                                |

Overview

# 2

## Integrating PrinterOn with AirWatch

In addition to the standard PrinterOn Mobile App, PrinterOn also provides an AirWatch-specific mobile app that adds AirWatch libraries and frameworks to the standard PrinterOn app. By providing an app that tightly integrates AirWatch SDKs, administrators and organizations can benefit from increased security and app control including:

- Improved data loss protection through containerization
- Greater analytics
- Improved compliance

#### Enabling the PrinterOn for AirWatch App

The following provides an overview of the app enablement process for AirWatch. Additional details and configurations can be found in the AirWatch documents.

#### Adding AirWatch Smart Groups

AirWatch uses Smart Groups to organize devices. Before starting the PrinterOn for AirWatch configuration, ensure that a Smart Group is created to assign to application. Assigning an App to a Smart Group will allow the application and configuration options to be send to devices.

To add a Smart Group:

- 1. Under the Groups & Settings section (select List View), click Groups.
- 2. Click the Smart Groups tab.
- 3. Click Add Smart Group.

**Note:** By default, when you create a new Smart Group, all available devices are automatically added.

4. Enter a Name for the Smart Group.

| haven Terrer Coloris Coloris               |     |                                 | Name           |           |                        |
|--------------------------------------------|-----|---------------------------------|----------------|-----------|------------------------|
| noose type: Select Criteria [Select Device |     | Devices in Smart Gro            | oup            |           | Managed By Princer     |
| Organization Group                         | All | 6 devices in group (6 total enr | olled devices) |           |                        |
| _                                          |     | Enter user name or device n     | ame.           |           | (                      |
| PrinterOn                                  |     | Device Name                     | Username       | Ownership | Platform/O5/Mo         |
| User Group                                 | Any | Android_Nexus 5_35823           | hhan           | С         | Android / 5.1.1 / An   |
| Ownership                                  | All | Android_Nexus 4_35513           | hhan           | с         | Android / 5.1.1 / An   |
| Any                                        |     | Android_GT-P5113_null           | hhan           | E         | Android / 4.2.2 / An   |
| Selected                                   |     | Android_GT-P5210_null           | hhan           | E         | Android / 4.4.2 / An   |
| Corporate                                  |     | PrinterOn's iPhone 5c           | hhan           | E         | Apple iOS / 8.4.0 / i. |
| Shared                                     |     | Android_SGH-M919_359            | hhan           | с         | Android / 4.4.4 / An   |

5. Click Save.

You'll use this Smart Group later to send the PrinterOn for AirWatch App to user's devices.

#### Adding the PrinterOn for AirWatch App

This documentation assumes you have access to and are logged into the AirWatch Console.

- 1. Under the Apps & Books section (select List View), click the Public tab.
- 2. Click Add Application.

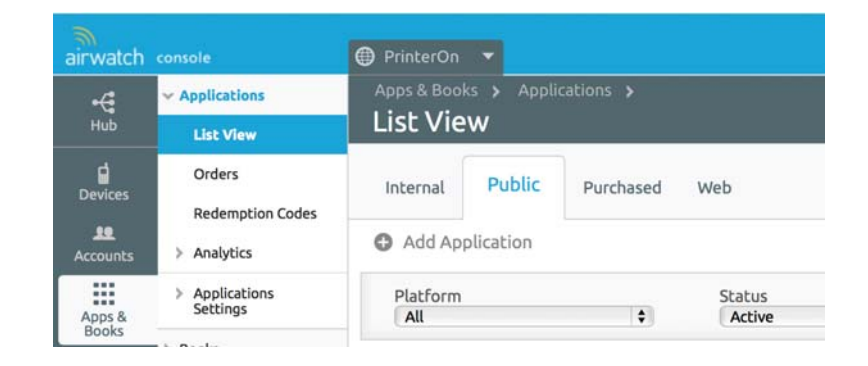

- 3. In the Add Application page, specify the criteria used to locate the PrinterOn app:
  - a) In the Managed By field, type PrinterOn.
  - b) From the **Platform** drop-down, select **Apple iOS** or **Android**, depending on your desired configuration.
  - c) In the Name field, specify PrinterOn AirWatch.
  - d) Enable Search App Store.

| Managed By* | PrinterOn | ) |
|-------------|-----------|---|
| Platform*   | Apple iOS | • |
| Name*       | PrinterOn |   |

4. From the list of applications returned, select PrinterOn for AirWatch.

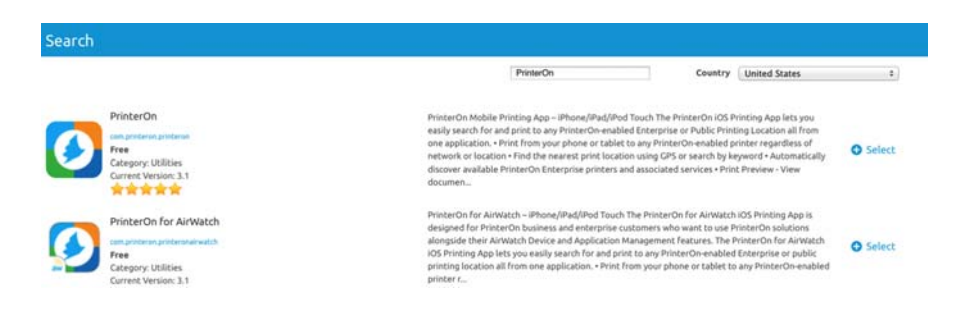

- 5. Review and update the information on the Add Application info Page.
- 6. Click the **Deployment** tab.
- Locate the Application uses AirWatch SDK setting and set the value to Yes. This allows AirWatch to provide additional options and configuration for the application.

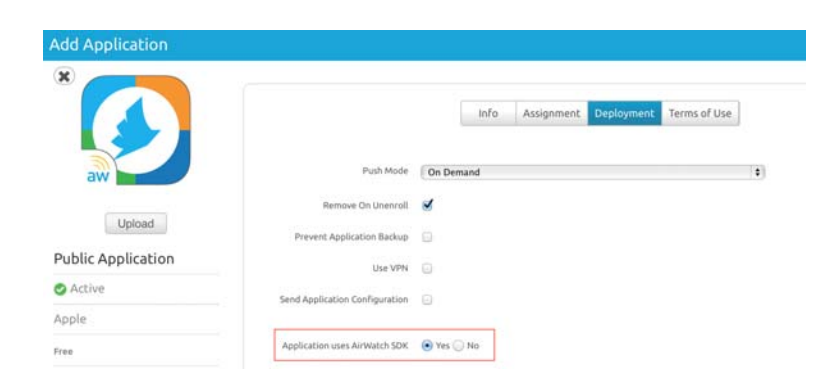

- 8. Click the Assignment tab.
- 9. Select the Smart Group to which the app will be deployed.

| up |    |    |
|----|----|----|
|    | αp | ip |

10. Click Save & Publish.

The PrinterOn app is now available in the list of published applications. Changes can now be applied to the configuration.

| airwatch        |                  | PrinterOn      | -                  |                               |         |   |          |                     |   |
|-----------------|------------------|----------------|--------------------|-------------------------------|---------|---|----------|---------------------|---|
|                 | ~ Applications   |                | cs 🔉 Appli         | cations >                     |         |   |          |                     |   |
| +Ub             | List View        | List Vie       | w                  |                               |         |   |          |                     |   |
| - 101200        | Orders           | Internal       | Public             | Purchased                     |         |   |          |                     |   |
| Devices         | Redemption Codes | Add Appl       | ication Q          | Run Reputation A              | nalysis |   |          |                     |   |
| 450             | > Analytics      | Platform       |                    |                               | Status  |   |          | Reputation Analysis |   |
| Accounts        | > Settings       | AI             |                    | •                             | All     |   |          | ( All               | ٠ |
|                 | > Books          | ProductType: A | pp                 |                               |         |   |          |                     |   |
| Apps &<br>Books | > Orders         | 🔄 Icon         | Name               |                               |         | A | Platform | 0/0/1               |   |
|                 | Settings 🔅       | - 🖉            | Printer<br>Printer | rOn for AlrWatch<br>Dn<br>会会会 |         |   | Apple    | Not Assigned        | 0 |
| _               |                  | items 1-1 of 1 |                    |                               |         |   |          |                     |   |

## 3

## Integrating PrinterOn with BlackBerry Dynamics

BlackBerry Dynamics provides a secure framework for you to deploy partner applications. These BlackBerry Dynamics applications such as the PrinterOn for BlackBerry app are certified by BlackBerry.

#### Overview of BlackBerry Dynamics print service integration

The PrinterOn for BlackBerry app offers a tightly integrated print workflow within the BlackBerry Dynamics ecosystem. The PrinterOn for BlackBerry app is fully integrated with the BlackBerry Dynamics Shared Services framework as a registered Print Service, so that applications that offer printing can use the PrinterOn for BlackBerry app.

The app supports the **Print File Service** (com.good.gdservice.print-file); customers with internally developed applications wanting to print securely from their application can easily integrate with PrinterOn by registering for the Print File Service.

3:37 PM No SIM 穼 3:48 PM 100% 🔳 3:54 PM IO SIM 3 O SIM ? 3:49 PM Files for PAS Test ΓÎ 4 < Edit Close PrinterOnCorporateOver... Close PrinterOnCorporateOver... ASCII Text (j) **Big Files** (i) Map\_URL.doc (i) 25.5 KB 13 at 11:29 AM Sending to PrinterOn for Good... MapURLS.doc (j) 25.5 KB Save Cancel Thai Language.doc (j) Add to Offline Files 24.0 KB Add to Bookmarks xml version.doc i 24.0 KB Page 1/4 11/26/13 at 11:32 AM Print บท เรียนภาษาไ...รู้ภาษาไทย.doc (i) ₿ No Printer Selected Open In... Tap here to select a printe QA doc 2010.docx Cancel Print (i) Cancel 30.7 KB /13 at 11:31 AM Good Share. Select Print. Print! Job is sent to the PrinterOn Mobile App.

This integration offers a secure and intuitive workflow for users wanting to print.

#### Enabling the PrinterOn for BlackBerry app

The section below describes how to deploy the PrinterOn for Berry app.

**Note:** You can also deploy the standard PrinterOn Mobile App. Publishing the standard PrinterOn app is similar to publishing any other public application.

These are three required steps to make the app available to users:

- 1. Request to the PrinterOn for BlackBerry app from the BlackBerry Dynamics Marketplace.
- 2. PrinterOn publishes the app to your GoodControl Console (GC).
- 3. Deploy the PrinterOn for BlackBerry app to users.

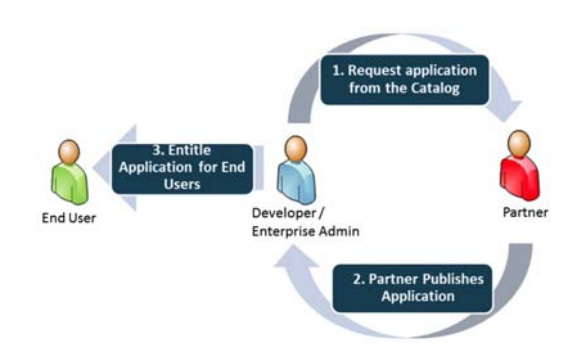

The PrinterOn for BlackBerry app cannot be registered in your GoodControl Console (GC) without requesting PrinterOn to publish the application to you. Once the app is published to you, it is visible in your GC.

Before PrinterOn can publish any applications to your GD organization, you must first request the application from within the BlackBerry Dynamics Marketplace.

**Note:** The PrinterOn for BlackBerry app is published on GC's registered to your GD organization. Select **Manage License** from the Cockpit page to confirm you own the GC servers. If you are a member of your company's GDN Enterprise group, your should make the request on behalf of your company rather than on your own behalf.

#### Requesting the PrinterOn for BlackBerry app

To request the PrinterOn for BlackBerry app:

- 1. Browse to the BlackBerry Marketplace and locate the PrinterOn for BlackBerry application. You can locate it in one of the following ways:
  - Navigating to https://apps.good.com/#/apps/ com.printeron.printeron.good.
  - Looking under the Mobile Printing category.

| ARKETPLACE<br>ENTERPRISE SOFTWARE                                                                                                    |                                                                                                | BECOME AN ISV PARTNEI    |
|----------------------------------------------------------------------------------------------------|------------------------------------------------------------------------------------------------|--------------------------|
| PrinterOn for<br>BlackBerry<br>PrinterOn<br>₩ €<br>START TRIAL>                                                                                                    | CATEGORIES<br>DEVELOPER<br>Developer Website<br>LISTING UPDATED<br>Jun 20, 2017                | DOCUMENTATION Data Sheet |
| DESCRIPTION<br>As a BlackBerry customer, enjoy the same great capabilities<br>of PrinterOn Enterprise mobile printing platform with the<br>added app security and management capabilities provided<br>by the BlackBerry Dynamics® Secure Mobility Platform. | PLATFORM DETA<br>Version: 3.5<br>Minimum OS: IOS 8.0<br>Registered Date: 12/05<br>Go to iTunes | AILS: Phone Androst      |

2. Click Start Trial.

3. Review the form and indicate if you would like the publisher to arrange a trial or production license. Click **Start Trial**.

PrinterOn handles all aspects of the application licensing, so any change from trial to production can be managed without making a further request from the catalog.

#### Publishing the PrinterOn for BlackBerry app to your GC

Once you request the PrinterOn for BlackBerry app:

- PrinterOn is notified of your request.
- You will receive email confirmation that the request has been sent and you'll receive the contact details for the publisher.
- You will be informed by email once PrinterOn publishes the application to you.

Once published, the PrinterOn for BlackBerry app immediately appears in all GC consoles within your organization. You can select **Manage Application** from within your GC to confirm its presence.

**Note:** If the PrinterOn for BlackBerry app is not listed in your GC, it is likely that the GC server you are using is not assigned to your GDN account. Please check your Server & Licenses within the BlackBerry Dynamics Network and contact support if you need assistance.

#### Deploying the PrinterOn for BlackBerry app

Once the PrinterOn for BlackBerry app is visible in your GC console, you can deploy it to your end users in the same way as any other BlackBerry Dynamics application.

To deploy the app:

- 1. Select the User or Group you wish to entitle to use the PrinterOn App.
- 2. Select against Allowed Applications.

3. Filter the view by Partner Apps and select the required application.

**Note:** You should entitle ALL application versions so when PrinterOn releases an update users have permission to run the latest application.

| DASHBOARD                                            | Manage Applications       |                             |                        |
|------------------------------------------------------|---------------------------|-----------------------------|------------------------|
| USERS<br>Manage Users<br>Add Users<br>Administrators | 0 Blacklist   0 Whitelist |                             |                        |
| APPS                                                 | ENTERPRISE   BLACK        | KLIST   WHITELIST           |                        |
| Manage Apps                                          | Contraction of the        |                             |                        |
| Manage Services                                      |                           | ✓ X                         | TOTAL APPLICATIONS: 48 |
| App Groups                                           |                           |                             | i i                    |
| POLICIES                                             | NAME                      |                             | TYPE ACTIONS           |
| Policy Sets                                          | NAME                      | GD AFFEICA IION ID          | TIPE ACTIONS           |
| Device Policies                                      |                           |                             |                        |
| Device Configurations                                | Box for Good              | com.box.goodios             | Partner                |
| SETTINGS                                             |                           |                             |                        |
| Servers                                              | PrinterOn for Good        | comprinteron printeron good | Partner                |
| Certificates                                         |                           |                             |                        |

4. Provision an Access Key for each user who requires the application.

**Note:** Please see the help documentation in your GC Console for further instructions on entitling an application and provisioning an Access Key.

5.

## 4

## Integrating PrinterOn with MobileIron

In addition to the standard PrinterOn Mobile App, PrinterOn also provides a MobileIron-specific mobile app for iOS:

- The iOS app adds MobileIron libraries and frameworks to the standard PrinterOn app, tightly integrating the MobileIron SDKs and offering increased security and app control including:
  - Improved data loss protection through containerization
  - Greater analytics
  - Improved compliance

For configuration information, see Setting up the PrinterOn for MobileIron app for iOS.

#### Setting up the PrinterOn for MobileIron app for iOS

Setting up the PrinterOn for MobileIron app for iOS, you'll need to:

- 1. Enable the PrinterOn app for MobileIron.
- 2. Configure the PrinterOn app for MobileIron.
- 3. Deploy configurations based on labels.
- 4. Optionally, you can also create an AppTunnel for the PrinterOn app.

#### Enabling the PrinterOn for MobileIron app for iOS

To add the iOS-specific PrinterOn for MobileIron app to MobileIron, you'll need to:

- 1. Import the app into MobileIron from the Apple App Store.
- 2. Apply the iOS label to the app.

#### Importing the app from the Apple App Store

This documentation assumes you have access to and are logged into the MobileIron Admin Portal.

To import the app into MobileIron:

- 1. In the MobileIron Admin Portal, click Apps > App Catalog.
- 2. In the Select Platform drop-down, select iOS.
- 3. Click App Store Import.
- 4. In the App Name field, type PrinterOn.
- 5. Select the appropriate country.
- 6. Click Search.
- 7. From the results, locate the PrinterOn for MobileIron app, then click the adjacent **Import** button.

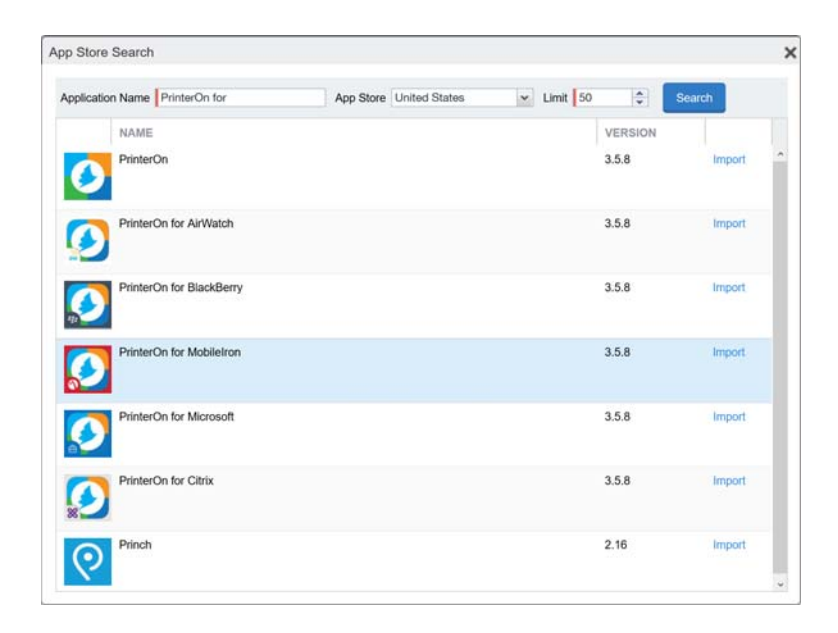

8. Click **OK**, then close the App Store Search dialog box.

- 9. On the **App Catalog** tab, click **Edit**. The **Edit App for iOS** dialog appears.
- 10. Make any desired changes, then click Save.

Next, you can apply a label to the PrinterOn for MobileIron app.

#### Apply the iOS label to the PrinterOn for MobileIron app

To apply the iOS label to the PrinterOn for MobileIron app:

- 1. In the MobileIron Admin Portal, click **Apps** > **App Catalog**.
- 2. Select PrinterOn Mobile.
- 3. Click Actions > Apply To Label.
- 4. Click iOS.
- 5. Click **Apply**, then click **OK**.

Next, you can add modify the PrinterOn configuration settings for the PrinterOn for MobileIron app.

#### Configuring the PrinterOn for MobileIron app for iOS

The PrinterOn for MobileIron application allows administrators to remotely configure the PrinterOn mobile app using existing tools provided by MobileIron. The following section describes how to configure the PrinterOn Mobile App for MobileIron and connect to a PrinterOn On-Premise server, or lock users to use the PrinterOn Hosted server.

#### Creating a MobileIron configuration policy for the PrinterOn app

This documentation assumes you have access to and are logged into the MobileIron Admin Portal.

Note:

To create a configuration policy for the PrinterOn for MobileIron app:

1. In the MobileIron Admin Portal, click **Policies & Configs > Add New > AppConnect > Configuration**.

| ¢   |         |                        |     | Co             | onfiaura | itions P       | olicies ActiveSvnc Polic          | ies Com       | pliance Policies Compliance                            | a Actions |        |      |
|-----|---------|------------------------|-----|----------------|----------|----------------|-----------------------------------|---------------|--------------------------------------------------------|-----------|--------|------|
| Act | ions*   | Add New + Labe         | ls: | All-Smartphon  | 63       | ~              | Search by User                    | Configuration | Type: Filter by Configuration Type                     | Search b  | y Name |      |
| 8   | Name    | Android                | Þ.  | figuration     | Bundl    | e/Package ID   | Description                       | # Phones      | Labels                                                 | WatchList | Quaran | tine |
| 1   | Dumm    | Exchange               |     | POLICY         | forgep   | ond.com.print  | Default AppConnect Container .    | . 0           |                                                        | 0         | 0      |      |
| 1   | Enterp  | Email                  |     | ROIDFOR        |          |                |                                   | 0             |                                                        | 0         | 0      |      |
| 1   | Loggin  | Wi-Fi<br>VPN           |     | CONFIG         | forgept  | ond.com.print  |                                   | 13            | All-<br>Smartphones, PrinterOn, Company-<br>Owned, IOS | щ         | 0      |      |
| 3   | Printer | AppConnect             | Þ   | App Configura  | ation    | nteron printe  | asd                               | 1             | PrinterOn                                              | 1         | 0      |      |
| 1   | Printer | Certificates           |     | Container Poli | icy      |                |                                   | 6             | Android                                                | 5         | 0      |      |
| 1   | Printer | Certificate Enrollment | ×   | ROIDFOR        | -        |                |                                   | 0             |                                                        | 0         | 0      |      |
| 1   | Printer | Docs@Work              |     | VISIONIN       |          |                | Application Provisioning Profile. | 0             |                                                        | 0         | 0      |      |
| I   | Printer | Web@Work               |     | ROIDFOR        |          |                |                                   | 0             |                                                        | 0         | 0      |      |
| 1   | Printer | iOS and macOS          | ۲   | CONFIG         | com pr   | interon droid  |                                   | 15            | PrinterOn, Company-Owned, Android                      | 16        | 0      |      |
| ij  | printer | Windows                | ۶.  | POLICY         | com pr   | interon printe |                                   | 8             | PrinterOn, Android                                     | 3         | 0      |      |
| 1   | Remot   | eConfigPaylaod-Prin    | AP  | CONFIG         | com.pr   | interon printe |                                   | 16            | All-Smartphones, PrinterOn, IOS                        | 15        | 0      |      |
| 1   | Remot   | eConfigPayload-Ent     | API | PCONFIG        | com.pr   | interon printe | RemoteConfigPayload               | 16            | All-<br>Smartphones, PrinterOn2, PrinterOn             | 15        | 0      |      |
| 3   | Secure  | Apps Manager           | API | PCONFIG        | com fo   | rgepond.lock   | Default AppConnect Configurat.    | 10.0          | PrinterOn, Android                                     | 5         | 0      |      |
| 1   | Secure  | Apps Manager           | API | PPOLICY        | com fo   | rgepond.lock   | Default AppConnect Container      | 8             | PrinterOn, Android                                     | 5         | 0      |      |
| 1   | System  | - Apps@Work AET        | AP  | PENROLLM       |          |                | Auto-created Windows Applicat.    | . 0           |                                                        | 0         | 0      |      |
|     | Gerter  | - Elellardt Coofins    | CE. | RTIEICATE      |          |                | Auto,created SCED eatting for     | 0             |                                                        | 0         | 0      |      |

2. Provide the basic AppConnect Configuration information:

| Name                                                                                                    | Remote Confi        | g Android 4 Work                  |                   |                  |            |  |
|----------------------------------------------------------------------------------------------------|---------------------|-----------------------------------|-------------------|------------------|------------|--|
| Description                                                                                                    | Android 4 work      | k                                 |                   |                  |            |  |
| Application                                                                                                    | com.printeron       | .printeron.mobileiron             | 0                 |                  |            |  |
| AppTunnel Rules<br>Enter the tunneled hosts                                                                        | and their target \$ | Sentry services. Drag host        | rules in the orde | r that should be | evaluated. |  |
| SENTRY                                                                                                    | SERVICE             | URL WILDCARD                      | PORT              |                  |            |  |
|                                                                                                    |                     | the state of a state of the state | 1.2012.1          |                  |            |  |
| No records to display                                                                                              |                     |                                   | 1 OIL             |                  |            |  |
| No records to display                                                                                              |                     |                                   | - Child           |                  |            |  |
| No records to display                                                                                              |                     |                                   |                   |                  |            |  |
| No records to display                                                                                              |                     |                                   |                   |                  |            |  |
| No records to display Add+                                                                                         |                     |                                   |                   |                  |            |  |
| No records to display Add+ Identity Certificate:                                                                   | None                | × 0                               |                   |                  |            |  |
| No records to display           Add+           Identity Certificate:           Identity Certificate:               | None                | × 0                               |                   |                  |            |  |
| Add+<br>Identity Certificate:                                                                                      | None                | VALUE                             |                   | T                |            |  |
| No records to display           Add+           Identity Certificate:           Identity Certificate:           KEY | None                | VALUE                             |                   | T.               |            |  |

| Option      | Description                                     |
|-------------|-------------------------------------------------|
| Name        | A meaningful name for the configuration policy. |
| Description | Optional. A description of the configuration.   |

| Option      | Description                                                                                |
|-------------|--------------------------------------------------------------------------------------------|
| Application | The PrinterOn app identifier. From the drop down, select <b>PrinterOn for MobileIron</b> . |

- 3. Scroll down to the App-specific Configurations section of the dialog.
- 4. Click **Add**+, and add each of the following configuration settings to the platform-specific configuration.

| VET .           | VALUE                      |                   |  |
|-----------------|----------------------------|-------------------|--|
| serviceLock     | yes                        | ×                 |  |
| serviceRestrict | yes                        | ×                 |  |
| otherServices   | https://123.456.78.901/cps | :=China office, 💥 |  |

| Profile Setting    | Value  | Description                                                                                                    |
|--------------------|--------|----------------------------------------------------------------------------------------------------|
| enable             | yes/no | When set to a value of yes, the settings are saved to app. When set to no, the saved settings are removed from app.                                                                                                    |
| serviceDescription | String | Optional. A description of the service being deployed and configured.                                                                                                    |
| serviceUrl         | String | The URL to be used by the application to communicate with the<br>PrinterOn Server. This must be a fully qualified URL. For example:<br>https://123.456.78.90:443/cps                                                       |
| serviceDefault     | yes/no | When set to a value of yes, the serviceURL is set as the default service used by the application. In most cases, this option should be set to yes.                                                                         |
| serviceLock        | yes/no | When set to a value of yes, the serviceURL is locked; the user cannot modify the configuration.                                                                                                    |
| serviceRestrict    | yes/no | When set to a value of yes, the serviceURL is set as the default<br>and the app can only communicate with the specified service<br>URL. Users cannot query an external service (such as PrinterOn<br>Hosted) for printers. |
|                    |        | When serviceRestrict is enabled, the values set for serviceDefault<br>and serviceLock are ignored; in this case, the specified serviceURL<br>is always the default, and is always locked.                                  |

| Profile Setting | Value  | Description                                                                                                    |
|-----------------|--------|----------------------------------------------------------------------------------------------------|
| otherServices   | String | Defines one or more alternative PrinterOn services, if your organization has multiple PrinterOn services deployed.                                                                                                    |
|                 |        | Each service listed must include the service URL and an optional service description. If included, the service description is preceded with :=. Multiple services are separated by two commas ("). For example:                                                                      |
|                 |        | https://123.456.78.901/cps:=China office,,https://<br>123.456.78.902/cps,,https://123.456.78.903/cps:=Test<br>Environment                                                                                                    |
| adminInfo       | String | Optional. A message sent to the device with the configuration.<br>This message appears when the configuration is applied to the<br>application.                                                                                                    |
| showDocuments   | yes/no | When set to a value of yes, the <b>Documents</b> button is displayed on<br>the PrinterOn app Home screen, allowing users to access and<br>print documents in local storage, or from cloud storage providers<br>such as Dropbox, Box, OneDrive, and others.                           |
|                 |        | By default, this option is disabled and the <b>Documents</b> button is not displayed.                                                                                                    |
| showEmail       | yes/no | When set to a value of yes, the <b>Email</b> button appears on the PrinterOn app Home screen, allowing users to download and print email attachments from the app.                                                                                                    |
|                 |        | By default, this option is disabled and the <b>Email</b> button is not displayed.                                                                                                    |
| hideWeb         | yes/no | When set to a value of yes, the <b>Web</b> button does not appear on<br>the PrinterOn app Home screen, preventing users from using the<br>app to print web content.                                                                                                    |
|                 |        | By default, this option is disabled and the <b>Web</b> button is displayed.                                                                                                    |
| limitReleaseQR  | yes/no | When set to a value of yes, the user must scan a printer's QR code<br>in order to release a print job to the printer. Clicking the <b>Release</b><br>button for a print job within the app automatically opens the<br>app's QR code scanner. All other release methods are disabled. |
|                 |        | If the user's device does not have a camera, no <b>Release</b> button is displayed, and the user cannot release the print job to a printer.                                                                                                    |
|                 |        | By default, this option is disabled.                                                                                                    |

| Profile Setting   | Value   | Description                                                                                                    |
|-------------------|---------|----------------------------------------------------------------------------------------------------|
| documentCacheSize | integer | Defines the size of the document cache used by the app to store print job data. The cache can be set to one of the following values |
|                   |         | OMB (print jobs are deleted as soon as they are uploaded)                                                                           |
|                   |         | • 50MB                                                                                                    |
|                   |         | • 100MB                                                                                                    |
|                   |         | • 250MB                                                                                                    |
|                   |         | • 500MB                                                                                                    |
|                   |         | If any other value is specified, the app rounds down to the nearest supported cache size.                                           |
| ver               | 1       | The version. This setting must be set to a value of 1.                                                                              |
|                   |         |                                                                                                    |

5. Click Save.

#### Deploying configurations for PrinterOn using MobileIron labels

MobileIron uses the concept of labels to push Configuration Policies to devices. You first associate a label with a Configuration Policy. Then, when you apply that label to one or more devices, the Configuration Policy is pushed to those devices.

By default, an iOS label is created when you set up MobileIron. As you add devices to the MobileIron Admin Portal, the default iOS label is automatically applied to these devices.

You can also create new labels to apply specific Configuration Policies to devices, including the policy you created for the PrinterOn for MobileIron app.

#### Note:

With the Configuration Policy created, you must perform the following actions:

- Create a label. If you already have existing labels, you can skip this step.
- Associate your label with your PrinterOn Configuration Policy.
- Assign the label to devices.

If you do not assign the label to devices, the associated Configuration Policy is not pushed to the PrinterOn for MobileIron app.

#### Creating a label

#### To create a label:

1. In the MobileIron Admin Portal, click Users & Devices > Labels.

| ~ | M       | obile |                | DASHBOARD | USEF  | IS & DEVICES      | ADMIN /            | APPS     |
|---|---------|-------|----------------|-----------|-------|-------------------|--------------------|----------|
|   |         |       |                | Devices   | Users | Labels            | ActiveSync As      | sociatio |
| A | dd Labe | al D  | elete Label    |           |       |                   |                    |          |
|   |         | EDI   | NAME           |           |       | DESIGRIPTION      |                    |          |
|   | ~       | 0     | All-Smartphone | s         |       | Label for all dev | vices irrespective | of OS    |

- 2. Click Add Label. The Add Label window appears.
- 3. Enter a label **Name** and **Description**.
- 4. Click Save.

#### Associating the label with your PrinterOn Configuration Policy

After you create the Configuration Policy and a label, you must associate the two. When the label is later assigned to managed devices, the configuration is pushed to those devices.

To associate a label with a Configuration Policy:

- In the MobileIron Admin Console, click Policies & Configs > Configurations.
- 2. Locate and click the check box adjacent to the Configuration Policy that you created in Creating a MobileIron configuration policy for the PrinterOn app.

3. Select Actions > Apply to Label.

| 6                   |            | Conf            | iourations      | Pol   | icles     | ActiveSvn | c Policies | С     | ompliance Policies     | Compli            |
|---------------------|------------|-----------------|-----------------|-------|-----------|-----------|------------|-------|------------------------|-------------------|
| Actions + Add New + | Labels:    | All-Smartphones |                 |       | Search by | User      | D Conf     | igura | tion Type: Filter by C | Configuration Typ |
| Apply To Label      |            | Configuration   | Bundle/Packa    | ge ID | Desc      | # Phones  | Labels     |       | Configuration Detail   | ils               |
| Remove From Label   |            | ANDROIDFOR      |                 |       |           | 6         | Android    | ^     |                        |                   |
| Save As             | m          | ANDROIDFOR      |                 |       |           | 0         |            |       | Remote C               | onfig An          |
| Evport              | n-Hou      | PROVISIONIN     |                 |       | Appli     | 0         |            | 1     | nemote e               | oning An          |
| Import              | 3          | ANDROIDFOR      |                 |       |           | 0         |            |       | Android 4 work         |                   |
| Import              | 1          | APPCONFIG       | com.printeron.d | Iroid |           | 16        | PrinterOn, | Cc    |                        |                   |
| Delete              |            | APPPOLICY       | com.printeron.p | rinte |           | 8         | PrinterOn, | An    |                        |                   |
| Remote Config Andr  | oid 4 Work | APPCONFIG       | com.printeron.p | rinte | . Andr    | 0         |            | ~     | ▶ Usage                |                   |

- 4. In the Apply to Label dialog, select the label that you want to associate the Configuration Policy with.
- 5. Click Apply.

#### Assigning the label to devices

Once you've associate the Configuration Policy with a label, you can deploy it to devices. The Configuration Policy is deployed by assigning the associated label to all devices that should receive the configuration.

To assign the label to devices.

- 1. In the MobileIron Admin Portal, click **Devices & Users > Devices**.
- 2. Check the devices that should receive the Configuration Policy.
- 3. Click Actions > Apply to Label.

|   |        |                      |             |       | IBOARD       | US     | ERS |
|---|--------|----------------------|-------------|-------|--------------|--------|-----|
|   |        |                      |             | Co    | onfiguration | s      | P   |
| D | elete  | More Actions   Add   | l New T La  | bels: | All-Smartph  | ones   | 1   |
|   | Nam    | Apply To Label       | Setting Typ | е     | Bundle/Pac   | kage   | ID  |
|   | Printe | Remove From Label    | ANAGED      | AP    | com.printero | n.prir | nte |
|   | Printe | erOn MobileIron In-H | PROVISION   | IN    |              |        |     |
|   | printe | eron-android         | APPPOLICY   | ·     | com.printero | n.prir | nte |

4. Select the Label you just associated with the Configuration Policy.

|   | Apply | to Label    |             |                                                                                 | × |
|---|-------|-------------|-------------|---------------------------------------------------------------------------------|---|
| l |       | NAME        | DESCRIPTION | INSTALLED                                                                       |   |
| 1 |       | PrinterOn   |             | Partial ( Applied for PDA 21, PDA<br>18 ) ( Not Applied for PDA 23,<br>PDA 24 ) |   |
|   |       | PrinterOn2  |             | Not Applied                                                                     |   |
|   |       | Page 1 of 1 | 🕨 🕅         | Displaying 1 - 2 of                                                             | 2 |
| l |       |             |             | Cancel Apply                                                                    | / |

5. Click Apply.

**Note:** It may take a few minutes for the configuration to be applied to applications already deployed. Newly installed applications will receive the configuration immediately the first time the application is launched.

#### Configuring MobileIron AppTunnel for PrinterOn

MobileIron AppTunnel is an iOS per app VPN. It provides multiple options for providing secure connectivity between: applications, such as the PrinterOn for MobileIron app; and servers, such as the internal PrinterOn Server.

AppTunnel provides a secure and effective method for individual applications to access corporate resources. When users access internal content from their mobile devices, these tools acts as a secure relay between the device and internal system.

**Note:** MobileIron AppTunnel requires a Standalone Sentry. Please contact MobileIron to provide a Standalone Sentry.

Configuring MobileIron AppTunnel is outside the scope of this document. This section describes how to configure MobileIron AppTunnel to allow the PrinterOn for MobileIron app to access internal resources.

To configure and use the MobileIron AppTunnel, you'll need to complete the following tasks:

1. Configure the MobileIron Sentry with an AppTunnel service.

2. Configure the AppTunnel service in the AppConnect app configuration.

#### Configuring the MobileIron Sentry

To configure the MobileIron Sentry:

- 1. Under Settings, navigate to Sentry.
- 2. Select Add New > Standalone Sentry.
- 3. Enter the host name of the Sentry that MobileIron provides you.
- 4. Check the Enable AppTunnel setting.

| New Standalone Sentry  |                  |                                              |
|------------------------|------------------|----------------------------------------------|
|                        |                  |                                              |
| Sentry Host Name / IP: | 111.111.111.111  |                                              |
| Sentry Port:           | 9090             |                                              |
| Enable ActiveSync      | Enable AppTunnel | 🗐 Enable Kerberos Proxy (License Required) 🚺 |

- 5. Configure Device Authentication settings:
  - If you already had a certificate, select Group Certificate.
  - If you created a certificate authority and a SCEP server, select Identity Certificate.
- 6. Select Upload Certificate.
  - If you already had a certificate, upload it.
  - If you created a certificate authority and a SCEP server, upload the certificate text file that you created.
- 7. In the AppTunnel Configuration section, click + to add a new service.

|                                                                             | 0 |
|-----------------------------------------------------------------------------|---|
| PrinterOn Pass Through printeronserver1.company.com:443;printeronserver2.co |   |

#### 8. Configure the following settings:

| Option       | Description                                                                                                    |
|--------------|----------------------------------------------------------------------------------------------------|
| Service Name | A unique identifier for the internal server or servers to which your AppConnect app tunnels.                                                                                                    |
|              | Enter <b>PrinterOn</b> .                                                                                                    |
|              | <b>Note:</b> Entering <any> means that the app can reach any of your internal servers.</any>                                                                                                    |
| Server Auth  | The authentication scheme for the Standalone Sentry to use to authenticate the user to the PrinterOn server.                                                                                                    |
|              | Select Pass Through.                                                                                                    |
| Server List  | A semicolon-separated list of internal server IP addresses,<br>or host names, including ports, that the Sentry can<br>access.                                                                                                    |
|              | When you enter multiple servers, the Sentry uses a round-robin distribution to load balance the servers. That is, it sets up the first tunnel with the first internal server, the next with the next internal server, and so on.               |
| TLS Enabled  | When checked, communication will use TLS.                                                                                                    |
|              | <b>Note:</b> Although port 443 is typically used for https and requires TLS, the internal server can use other port numbers requiring TLS.                                                                                                    |
| Proxy/ATC    | When checked, the AppTunnel service directs traffic<br>through a proxy server. You should only check this setting<br>if your environment requires you to use a proxy server.                                                                   |
|              | If checked, you must also configure the <b>Proxy Host Name</b><br>/ IP and <b>Proxy Port</b> fields.                                                                                                    |
|              | The proxy server is located behind the firewall and sits<br>between the Sentry and internal resources. This<br>deployment allows you to access corporate resources<br>without having to open the ports that Sentry would<br>otherwise require. |

- 9. Click Save.
- 10. Click **View Certificate** on the row with your new Sentry to copy the Sentry's self-signed certificate to MobileIron Core.

#### Configuring the AppTunnel in the PrinterOn for MobileIron app

The AppConnect app configuration specifies the AppTunnel services that your app uses. You configured these services on the Sentry.

To configure AppTunnel on for the PrinterOn for MobileIron app configuration:

- In the MobileIron Admin Portal, click Policies & Configs > Configurations.
- 2. Select the AppConnect Configuration.
- 3. Click Edit.
- 4. In the **AppTunnel Rules** section, click **Add+** to add a new AppTunnel configuration.

|                                 |      | SERVICE |       |   |  |
|---------------------------------|------|---------|-------|---|--|
| No records to dis               | play |         |       |   |  |
| Add+<br>dentity<br>Zertificate: | None | × 0     |       |   |  |
|                                 |      |         | VALUE | 0 |  |
| KEY                             |      |         |       |   |  |

- 5. Configure the AppTunnel:
  - For the URL Wildcard, enter the host name or URL of the PrinterOn server.
  - For Sentry, select the Sentry from the drop-down list.
  - For Service, select the service name from the drop-down list.

| URL Wildcard    | Port | Sentry     | Service |  |
|-----------------|------|------------|---------|--|
| avid            | 443  | sentry com | AVID    |  |
| nettest man com | 443  |            | DETTERT |  |

6. Click Save.

#### Setting up the PrinterOn for MobileIron app for Android

PrinterOn provides an Android-specific app for use with MobileIron which can be managed through Android Enterprise. To use Android Enterprise, you'll need to create a Google account dedicated to MobileIron.

**Note:** The PrinterOn for MobileIron app for Android only supports MobileIron Core 9 or later.

To add the Android-specific PrinterOn for MobileIron app to MobileIron, you'll need to complete the following tasks:

- 1. Set up MobileIron to use Android Enterprise.
- 2. Set up the Android Enterprise user group.
- 3. Create a label.
- 4. Apply the user group to the Android Enterprise configuration.
- 5. Add the PrinterOn for MobileIron app to Android Enterprise.
- 6. Add the PrinterOn for MobileIron app to the MobileIron app catalog.

#### Setting up MobileIron to use Android Enterprise

This section assumes you have an Android Enterprise account created specifically for MobileIron, and that you have access to and are logged into the MobileIron Admin Portal.

- 1. In the MobileIron Admin Console, click Services > Google.
- 2. Select **Support Portal**, then follow the instructions to generate and download an Android Enterprise JSON setup file.
- 3. Once the JSON file is downloaded, return to the Mobile Admin Console and go to **Services** > **Google**.
- 4. Upload the JSON file to the MobileIron Admin Console.

**Note:** The resulting file downloaded to your computer is saved without an extension. You'll need to upload this JSON file into the MobileIron Admin Console, but before you do, however, you'll need to rename the file with a .json extension.

- 5. In the Enterprise Apps Distribution panel, choose how users will access their MobileIron-enabled apps:
  - Google Play: Users download the apps form the Google Play store.
  - Apps@Work: Users download the apps directly from the Mobile@Work app on their devices.

Next, you'll set up the Android Enterprise user group.

#### Setting up the Android Enterprise user group

To set up the Android Enterprise user group:

- 1. In the MobileIron Admin Console, click Policies & Configs.
- 2. Click Add New > Android > Android enterprise.
- 3. In the New Android enterprise dialog, provide a name for the group and check the **Auto update Mobile@Work app on the devices** setting.

| New Android enterprise (A | ndroid for Work) Setting                   | 2    |
|---------------------------|--------------------------------------------|------|
| Name                      | PrinterOn for MobileIron                   |      |
| Description               |                                            |      |
|                           | Auto update Mobile@Work app on the devices |      |
| For Android 6.0 and hig   | her only                                   |      |
|                           | Enable Runtime Permissions                 |      |
|                           | Add Google Account                         |      |
| For Android 7.0 and hig   | her only                                   |      |
|                           | Always-on VPN                              |      |
|                           | Work Challenge                             |      |
|                           |                                            |      |
|                           |                                            |      |
|                           |                                            |      |
|                           |                                            |      |
|                           | 6                                          | Save |

4. Click Save.

Next, you'll create a MobileIron label that you'll use to associate the group you just created with the Android Enterprise configuration.

#### Creating a label

To create a label:

- 1. In the MobileIron Admin Console, click **Device & Users > Labels**.
- 2. Click Add Label.
- 3. In the Add Label dialog, provide a **Name** and, optionally, a **Description** for the label.
- 4. In the Criteria section of the dialog, set the following:
  - From the Field drop-down, select Android Fields > Android for Work Capable.
  - From the Select Value drop-down, select true.

| droid for Work Capable | × | Equals | ~ | true | ~ ( |
|------------------------|---|--------|---|------|-----|
|------------------------|---|--------|---|------|-----|

5. Click Save.

Next, you need to apply the user group to the Android Enterprise configuration.

#### Applying the user group to the Android Enterprise configuration

To apply the user group to the Android Enterprise configuration:

1. In the MobileIron Admin Console, click **Policies & Configs > Labels**.

2. Select the Android Enterprise user group that you created in Setting up the Android Enterprise user group.

|   |                            | Co                 | infigurations P      | olicies ActiveSync Policies Compliance Policie                         | s Complian         | oe Actior | 6                                                     |           |            |
|---|----------------------------|--------------------|----------------------|------------------------------------------------------------------------|--------------------|-----------|-------------------------------------------------------|-----------|------------|
| đ | ions + Add New + Lab       | elsi Al-Smartphone |                      | Search by User                                                         | Configuration Type | ¥ 54      | arch by Name                                          |           |            |
| 3 | Name -                     | Configuration      | Bundle/Package ID    | Description                                                            | **                 | Phones    | Labels                                                | WatchList | Quarantine |
| 1 | Dummy Application A        | APPPOLICY          | forgepond.com.print  | Default AppConnect Container Policy                                    | 0                  |           |                                                       | 0         | 0          |
|   | Enterprise Group           | ANDROIDFOR         |                      |                                                                        | 0                  |           |                                                       | 0         | 0          |
| 3 | Logging                    | APPCONFIG          | torgepond.com.pnnt   |                                                                        | ц                  |           | Al-<br>Smartphones, PrinterOn, Company-<br>Owned, IOS | ш         | 0          |
| ŋ | PrinterOn for Hobilebran   | ANDROIDFOR         |                      |                                                                        | 0                  |           |                                                       | 0         | 0          |
|   | RemoteConfigPayland Prin   | APPCONFIG          | com prenteron printe |                                                                        | 36                 |           | All-Smartphones, PrinterOn, IOS                       | 15        | 0          |
|   | RemoteConfigPayload Ent    | APPCONFIG          | com printeron printe | RemoteConfigPayload                                                    | 16                 |           | A8-<br>Simartphones_PrinterOn2_PrinterOn              | 15        | 0          |
|   | Secure Apps Manager        | APPCONFIG          | com forgepond lock   | Default AppConnect Configuration                                       |                    |           | PrinterOn, Android                                    | 5         | 0          |
|   | Secure Apps Manager        | APPPOLICY          | com forgepond lock   | Default AppConnect Container Policy                                    |                    |           | PrinterOn, Android                                    | 5         | 0          |
|   | System - Appel/Work AET    | APPENROLLM         |                      | Auto-created Windows Application Enrolment Token Setting               | 0                  |           |                                                       | Ó         | 0          |
|   | System - FileVault Configu | CERTIFICATE        |                      | Auto-created SCEP setting for the FileVault2 CA                        | 0                  |           |                                                       | 0         | 0          |
|   | System - KOS Enrolment C   | CERTIFICATE        |                      | This CA certificate is used to sign configuration profiles distributed | to IOS devices 0   |           |                                                       | 0         | 0          |
|   | System - IOS Enrollment 5  | CERTIFICATE        |                      | SCEP setting used for IOS Enrollment.                                  | 0                  |           |                                                       | 0         | 0          |
| í | System - IOS Enterprise A  | WEBCLIP            |                      | Auto-created WEBCLIP setting for the IOS Enterprise AppStore CA        |                    |           |                                                       | 0         | 0          |

- 3. Click Actions > Apply to Label. The Apply to Label dialog appears.
- 4. Select the label you created in Creating a label, then click Apply.

| 265     | irch by Name or Descri | ption                                    |             |
|---------|------------------------|------------------------------------------|-------------|
| 6       | Name -                 | Description                              | Installed   |
| 0       | All-Smartphones        | Label for all devices irrespective of OS | Not Applied |
|         | Android                | Label for all Android Phones.            | Not Applied |
| 8       | Company-Owned          | Label for all Company owned smartp       | Not Applied |
|         | Employee-Owned         | Label for all Employee owned Smart       | Not Applied |
| V       | Enterprise Group 1     |                                          | Not Applied |
|         | IOS                    | Label for all IOS devices.               | Not Applied |
| 6       | macOS                  | Label for all macOS Devices.             | Not Applied |
| [1]     | PrinterOn              |                                          | Not Applied |
| D)      | PrinterOn2             |                                          | Not Applied |
|         | Signed-Out             | Label for devices that are in a multi    | Not Applied |
|         | Windows                | Label for all Windows devices.           | Not Applied |
| print i | Windows Phone          | Label for all Windows Phone Devices.     | Not Applied |

Next, you'll add the PrinterOn for MobileIron app to your Android Enterprise store.

## Adding the PrinterOn for MobileIron app to your Android Enterprise store

To add the PrinterOn Mobile App for Android to your Android Enterprise store:

- 1. Log into your Android Enterprise account.
- In the Google Play Store, search for the PrinterOn for MobileIron app: play.google.com/work
- 3. Select the app.

4. Click **Approve** to add it to your Android Enterprise store. Your Android users will now see the PritnerOn for MobileIron app in their Android Enterprise app.

Next, you'll add the PrinterOn for MobileIron app to the MobileIron app catalog.

## Adding the PrinterOn for MobileIron app to the MobileIron app catalog

To import the PrinterOn Mobile App for Android into MobileIron:

- 1. In the MobileIron Admin Console, click Apps.
- 2. Click Add+, then click Google Play.
- 3. Locate the PrinterOn for MobileIron app.
- 4. Select the app, then click Next.
- 5. Locate and expand the **Default Configuration for PrinterOn** section.
- 6. Configure the PrinterOn settings as necessary.

| Profile Setting    | Value  | Description                                                                                                    |
|--------------------|--------|----------------------------------------------------------------------------------------------------|
| enable             | yes/no | When set to a value of yes, the settings are saved to app. When set to no, the saved settings are removed from app.                                                  |
| serviceDescription | String | Optional. A description of the service being deployed and configured.                                                                                                |
| serviceUrl         | String | The URL to be used by the application to communicate with the<br>PrinterOn Server. This must be a fully qualified URL. For example:<br>https://123.456.78.90:443/cps |
| serviceDefault     | yes/no | When set to a value of yes, the serviceURL is set as the default<br>service used by the application. In most cases, this option should<br>be set to yes.             |
| serviceLock        | yes/no | When set to a value of yes, the serviceURL is locked; the user cannot modify the configuration.                                                                      |

| Profile Setting | Value  | Description                                                                                                    |
|-----------------|--------|----------------------------------------------------------------------------------------------------|
| serviceRestrict | yes/no | When set to a value of yes, the serviceURL is set as the default<br>and the app can only communicate with the specified service<br>URL. Users cannot query an external service (such as PrinterOn<br>Hosted) for printers.                                 |
|                 |        | When serviceRestrict is enabled, the values set for serviceDefault<br>and serviceLock are ignored; in this case, the specified serviceURL<br>is always the default, and is always locked.                                                                  |
|                 |        | <b>Note:</b> This setting is available as of version 3.3.2 of the PrinterOn Mobile App.                                                                                                    |
| otherServices   | String | Defines one or more alternative PrinterOn services, if your organization has multiple PrinterOn services deployed.                                                                                                    |
|                 |        | Each service listed must include the service URL and an optional service description. If included, the service description is preceded with :=. Multiple services are separated by two commas ("). For example:                                            |
|                 |        | https://123.456.78.901/cps:=China office,,https://<br>123.456.78.902/cps,,https://123.456.78.903/cps:=Test<br>Environment                                                                                                    |
| adminInfo       | String | Optional. A message sent to the device with the configuration.<br>This message appears when the configuration is applied to the<br>application.                                                                                                    |
| showDocuments   | yes/no | When set to a value of yes, the <b>Documents</b> button is displayed on<br>the PrinterOn app Home screen, allowing users to access and<br>print documents in local storage, or from cloud storage providers<br>such as Dropbox, Box, OneDrive, and others. |
|                 |        | By default, this option is disabled and the <b>Documents</b> button is not displayed.                                                                                                    |
| showEmail       | yes/no | When set to a value of yes, the <b>Email</b> button appears on the PrinterOn app Home screen, allowing users to download and print email attachments from the app.                                                                                         |
|                 |        | By default, this option is disabled and the <b>Email</b> button is not displayed.                                                                                                    |
| hideWeb         | yes/no | When set to a value of yes, the <b>Web</b> button does not appear on the PrinterOn app Home screen, preventing users from using the app to print web content.                                                                                              |
|                 |        | By default, this option is disabled and the <b>Web</b> button is displayed.                                                                                                    |

| Profile Setting   | Value   | Description                                                                                                    |
|-------------------|---------|----------------------------------------------------------------------------------------------------|
| limitReleaseQR    | yes/no  | When set to a value of yes, the user must scan a printer's QR code<br>in order to release a print job to the printer. Clicking the <b>Release</b><br>button for a print job within the app automatically opens the<br>app's QR code scanner. All other release methods are disabled. |
|                   |         | If the user's device does not have a camera, no <b>Release</b> button is displayed, and the user cannot release the print job to a printer.                                                                                                    |
|                   |         | By default, this option is disabled.                                                                                                    |
| documentCacheSize | integer | <ul> <li>Defines the size of the document cache (in MB) used by the app to store print job data. The cache can be set to one of the following values:</li> <li>0 (print jobs are deleted as soon as they are uploaded)</li> <li>50</li> <li>100</li> </ul>                           |
|                   |         | • 250                                                                                                    |
|                   |         | • 500                                                                                                    |
|                   |         | If any other value is specified, the app rounds down to the nearest supported cache size.                                                                                                    |
| ver               | 1       | The version. This setting must be set to a value of 1.                                                                                                    |
|                   |         |                                                                                                    |

- 7. Configure any other available settings as suits your preferences.
- 8. Click Save.

## 5

## Integrating PrinterOn with Citrix

In addition to the standard PrinterOn Mobile App, PrinterOn also provides a Citrix-specific mobile app that adds Citrix libraries and frameworks to the standard PrinterOn app. By providing an app that tightly integrates Citrix SDKs, administrators and organizations can benefit from increased app control and the security provided by Citrix MDX technology.

The MDX SDK container technology provides mobile apps with features like:

- Data encryption
- Password authentication
- Secure lock and wipe
- Inter-app policies
- Micro VPNs

#### Enabling the PrinterOn for Citrix app

The following sections describe how to enable the PrinterOn app for Citrix. Additional details and configurations can be found in the Citrix documentation.

Note: This documentation assumes that:

- you have access to the Citrix XenMobile console.
- you have created one or more Delivery Groups in the XenMobile console. Citrix uses Delivery Groups to allow you to control who gets what resources and when they get them.

When you add the PrinterOn for Citrix app to the console, you can add the app to one or more Delivery Groups. You can then deploy a Delivery Group to a defined group of users.

For more information about creating and managing Delivery Groups, see the Citrix documentation.

To deploy the PrinterOn for Citrix app on iOS and Android devices, you'll need to complete the following tasks:

- 1. Download the PrinterOn MDX file(s) to your local machine.
- 2. Add the PrinterOn for Citrix app to XenMobile.
- 3. Configure the PrinterOn App MDX policy settings.
- 4. Assign the app to one or more delivery groups.

#### Downloading the PrinterOn MDX file(s)

Before you can add the PrinterOn for Citrix app to the XenMobile console, configure it, and deploy it to users' devices, you must first download the PrinterOn for Citrix app MDX file to an accessible location.

Note: This step must be performed by an administrator, not the end user.

The MDX file contains some metadata about the PrinterOn for Citrix app, including it's location in the Apple AppStore or Google Play Store.

You can access the PrinterOn app MDX file from one of two locations:

- From PrinterOn
- From the Citrix Ready Marketplace

Once you've downloaded the file(s), you'll upload these files into XenMobile.

#### Downloading the MDX file(s) from PrinterOn

To download the PrinterOn app MDX file directly from PrinterOn:

- 1. In you browser, navigate to the following locations:
  - For iOS: http://dl.printeron.com/citrixmam/printeron-citrix-appstoredownloadmdxpackage.mdx
  - For Android:

http://dl.printeron.com/citrixmam/PrinterOn-Citrix-PlayStore-release.mdx

2. Save the file to your local machine.

#### Downloading the MDX file(s) from the Cirtrix Ready Marketplace

To download the PrinterOn app MDX file from the Citrix Ready marketplace:

- 1. In your browser, navigate to the Citrix Ready Marketplace.
- 2. Log in to your Citrix Ready Market place account.

**Note:** If you are not logged in, you will receive a 404 error when you attempt to download the PrinterOn app MDX file.

- 3. On the Mobile Applications page, browse for the PrinterOn app. There are two versions available, one for iOS and one for Android.
- 4. Download the version(s) of the PrinterOn MDX you require:
  - For iOS: PrinterOn-Citrix-AppStore.mdx
  - For Android: PrinterOn-Citrix-PlayStore.mdx

#### Adding the PrinterOn MDX file(s) to the XenMobile console

To add the PrinterOn MDX files to the XenMobile console:

- 1. Log in to the Citrix XenMobile console.
- 2. Click **Configure > Apps**. The Apps tab appears.

| Xer    | nMobi      | le Analyze            | Manage       | Configure      |                      | • •             | administra | ator 🗸 |
|--------|------------|-----------------------|--------------|----------------|----------------------|-----------------|------------|--------|
| Device | e Policies | Apps Ac               | tions Sha    | reFile Enrollm | ent Profiles Deliver | y Groups        |            |        |
| Арр    | Sho        | ow filter             |              |                |                      | Search          |            | Q      |
|        | C\$<br>Add | 🛱  <br>Category       | ୍ବ<br>Export |                |                      |                 |            |        |
|        | Icon       | App Name              | Туре         | Category       | Created On           | Last Updated    | Disable    | ~      |
|        |            | PrinterOn 3.4.1 [Dev] | MDX          | Dev            | 8/25/16 1:01 PM      | 8/26/16 8:03 AM |            |        |
|        |            | 04-241                | MOV          | 04             | D/35/14 1-36 DM      | 0/35/4£ 3:50 PM |            |        |

3. On the Apps page, click Add. The Add App page appears.

| ck an app type and then follow the steps to add a deployable app. The app appear                                                                          | in the app table after you complete the steps.                                                    |
|----------------------------------------------------------------------------------------------------|---------------------------------------------------------------------------------------------------|
| MDX                                                                                                    | Public App Store                                                                                  |
| Apps wrapped with the MDX Toolkit to include app policies. You can deploy<br>MDX apps obtained from internal and public stores.                           | Free or paid apps available in a public app store, such as iTunes or Google Play<br>for download. |
| Example: WorxMail                                                                                                    | Example: GoToMeeting                                                                              |
| Anns accessed from an internal network (Web anns) or over a nublic network                                                                                | Native apps not wrapped with the MDX Toolkit and that do not contain the                          |
| [Saa5]. You can create your own apps or choose from a set of app connectors<br>for single sign-on authentication to web apps.<br>Example: GoogleApps_SAML | poicle round in MUA apps.<br>Example: Quick-iLaunch                                               |
| Saa51 You can create your own apps or choose from a set of app connectors<br>for single sign-on authentication to web apps.<br>Example: GoogleApps_SAML   | policies round in MUA apps.<br>Example: Quick-iLaunch                                             |

4. From the Add App page, select **MDX**. The MDX App Information page appears.

| <b>Xen</b> Mobile              | Analyze   | Ma      | nage      | Configure    |            |                             | ۰     | *  | administrator 🗸 |
|--------------------------------|-----------|---------|-----------|--------------|------------|-----------------------------|-------|----|-----------------|
| Device Policies                | Apps      | Actions | ShareFile | Enrollmer    | t Profiles | Delivery Group              | )S    |    |                 |
| MDX                            |           | Арр     | Inform    | ation        |            |                             |       |    | ×               |
| 1 App Informatio               | n         |         |           |              |            |                             | ,     |    |                 |
| 2 Platform                     |           |         |           | Name*        | PrinterOr  | n for iOS                   | 0     |    |                 |
| ios                            |           |         |           | Description  | Printing a | app for your <u>iOS</u> dev | rice. |    | 0               |
| Android                        |           |         |           |              |            |                             |       | .d |                 |
| Windows Ph                     | one       |         |           | App category | All Select | ed                          |       | •  |                 |
| 3 Approvals (opti              | ional)    |         |           |              |            |                             |       |    |                 |
| 4 Delivery Group<br>(optional) | Assignmen | ts      |           |              |            |                             |       |    | Next >          |

5. In the App Information page, specify the following information:

| Setting      | Description                                                                             |
|--------------|-----------------------------------------------------------------------------------------|
| App Name     | A descriptive name for the app. This name is used to identify the app in the Apps list. |
| Description  | Optional. A description for the app.                                                    |
| App Category | Optional. The Worx Store category to which the app belongs.                             |

6. Click Next. The platform-specific App page appears.

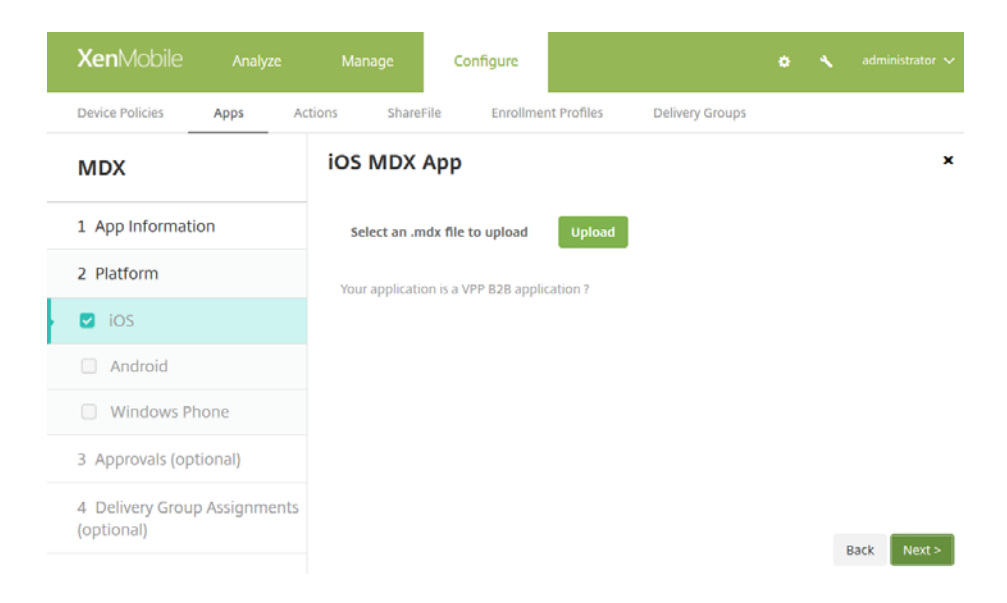

7. In the **Platform** page, check **iOS** and/or **Android**, depending on which of those platforms you intend to support.

Uncheck the **Windows Phone** platform; PrinterOn does not support Windows Phone.

- 8. For each platform you are supporting, perform the following steps:
  - a) Upload the MDX file. Click **Upload**, then browse to the MDX file for that platform.
  - b) Review and update the application information as necessary.
  - c) Expand the MDX Policies section and configure the PrinterOn app MDX policy settings.
  - d) Expand the **Deployment Rules** section and configure the deployment rules as necessary. For more information about Citrix Deployment Rules, see the Citrix documentation.
  - e) Expand the **Worx Store Configuration** section and add FAQs and screen shots as necessary.
  - f) Click Next.
- 9. Apply approval workflows as necessary. For more information about workflows, see the Citrix documentation.
- 10. Click Next.
- 11. Assign the app to one or more Delivery Groups and configure the deployment schedule.

For more information about Citrix Delivery Groups, see the Citrix documentation.

12. Click Save.

Once you have added the MDX file to the your XenMobile console, the next time users open their Citrix Secure Hub, the PrinterOn for Citrix app will be available for download. Users can click the PrinterOn icon to download the app from the AppStore or Google Play.

#### Configuring the PrinterOn for Citrix app MDX policy settings

You can configure the MDX Policy settings for the PrinterOn for Citrix app when you add the app to the XenMobile console. You can modify the settings at any time. When the user opens the PrinterOn for Citrix app, it will pull down the configuration settings.

To configure the MDX policy for the PrinterOn for Citrix app:

- 1. In the left navigation, click **iOS** or **Android** to configure the policy for that version of the app. The platform-specific App page appears.
- 2. Expand the **MDX Policies** section, then locate the **PrinterOn App Config** settings.

| XenMobile Analyze            | Manage Configure                  |                            | o 🔨 administrator 🗸 |
|------------------------------|-----------------------------------|----------------------------|---------------------|
| Device Policies Apps Action  | n ShareFile Enrolment Profiles    | Delivery Groups            |                     |
| MDX                          | MDX Policies PrinterOn App Config |                            |                     |
| 1 App Information            | Enable                            | CON O                      |                     |
| 2 Platform                   | Service URL                       | https://172.16.100.124/cps | O                   |
| E 105                        |                                   |                            |                     |
| Android                      | Service Description               | Evan's server              | U                   |
| Windows Phone.               | Default                           | <b>(0)</b> (0)             |                     |
| 3 Approvals (optional)       |                                   |                            |                     |
| 4 Delivery Group Assignments | LOCK                              | or o                       |                     |
| (opcortan)                   | Restrict Usage                    | Dir 0                      |                     |
|                              | Other Services                    |                            | 0                   |
|                              |                                   |                            |                     |
|                              | Administrator information         | Test Push                  | 0                   |
|                              | Show Documents                    | <b>(011)</b> (7)           |                     |
|                              | Hide Web                          | OIT O                      |                     |
|                              | Remote Release QR Scan Only       | orr o                      |                     |
|                              | Document Cache Size               | Not Managed •              | Ø                   |
|                              |                                   |                            | Back Next #         |

3. Modify the PrinterOn App configuration settings as necessary.

| Option                       | Description                                                                                                    |
|------------------------------|----------------------------------------------------------------------------------------------------|
| Enable                       | When checked, the settings are saved to app. When unchecked, the saved settings are removed from app.                                                                                                    |
| Service URL                  | The URL to be used by the application to communicate<br>with the PrinterOn Server. This must be a fully qualified<br>URL. For example:<br>https://123.456.78.90:443/cps                                                                                                    |
| Service<br>Description       | Optional. A description of the service being deployed and configured.                                                                                                    |
| Default                      | When checked, the <b>Service URL</b> is set as the default service used by the application. In most cases, this option should be set to enabled.                                                                                                    |
| Lock                         | When checked, the <b>Service URL</b> is locked; the user cannot modify the configuration.                                                                                                    |
| Restrict Usage               | When checked, the <b>Service URL</b> is set as the default and locked, and the app can only communicate with the specified service URL. Users cannot query an external service (such as PrinterOn Hosted) for printers.                                                                                                    |
| Other Services               | Defines one or more alternative PrinterOn services, if your organization has multiple PrinterOn services deployed.                                                                                                    |
|                              | Each service listed must include the service URL and an<br>optional service description. If included, the service<br>description is preceded with :=. Multiple services are<br>separated by two commas (,,). For example:<br>https://123.456.78.901/cps:=China office,,https://<br>123.456.78.902/cps,,https://123.456.78.903/<br>cps:=Test Environment |
| Administrator<br>Information | Optional. A message sent to the device with the configuration. This message appears when the configuration is applied to the application.                                                                                                    |

| Option                         | Description                                                                                                    |
|--------------------------------|----------------------------------------------------------------------------------------------------|
| Show<br>Documents              | When checked, the <b>Documents</b> button is displayed on<br>the PrinterOn app Home screen, allowing users to<br>access and print documents in local storage, or from<br>cloud storage providers such as Dropbox, Box,<br>OneDrive, and others.                           |
|                                | By default, this option is disabled and the <b>Documents</b> button is not displayed.                                                                                                    |
| Show Email                     | When checked, the <b>Email</b> button appears on the<br>PrinterOn app Home screen, allowing users to<br>download and print email attachments from the app.                                                                                                    |
|                                | By default, this option is disabled and the <b>Email</b> button is not displayed.                                                                                                    |
| Hide Web                       | When checked, the <b>Web</b> button does not appear on the<br>PrinterOn app Home screen, preventing users from<br>using the app to print web content.                                                                                                    |
|                                | By default, this option is disabled and the <b>Web</b> button is displayed.                                                                                                    |
| Remote Release<br>QR Scan Only | When enabled, the user must scan a printer's QR code<br>in order to release a print job to the printer. Clicking the<br><b>Release</b> button for a print job within the app<br>automatically opens the app's QR code scanner. All<br>other release methods are disabled. |
|                                | If the user's device does not have a camera, no <b>Release</b> button is displayed, and the user cannot release the print job to a printer.                                                                                                    |
|                                | By default, this option is disabled.                                                                                                    |
| Document<br>Cache Size         | Defines the size of the document cache used by the app to store print job data. The cache can be set to one of the following values                                                                                                    |
|                                | Not Managed                                                                                                    |
|                                | Disabled (print jobs are deleted immediately)                                                                                                    |
|                                | • 50MB                                                                                                    |
|                                | • 100MB                                                                                                    |
|                                | • 250MB                                                                                                    |
|                                | • 500MB                                                                                                    |

- Configure the remaining Citrix MDX policy settings as necessary. For more information about Citrix MDX Policies, see the Citrix documentation.
- 5. When complete, continue to the **Delivery Group Assignments** page, then click **Save**.

The configuration changes are deployed to devices based on the Delivery Group to which the app is assigned and the deployment schedule defined for that Delivery Group.

#### Deploying the app to a Delivery Group

To deploy the PrinterOn for Citrix app to users' devices, you must assign the app to a Delivery Group and then configure the deployment schedule.

This section assumes you have already created one or more Delivery Groups. For more information about creating and managing Delivery Groups, see the Citrix documentation.

To deploy the PrinterOn for Citrix app:

1. Open the **Delivery Group Assignments** page of the App Configuration.

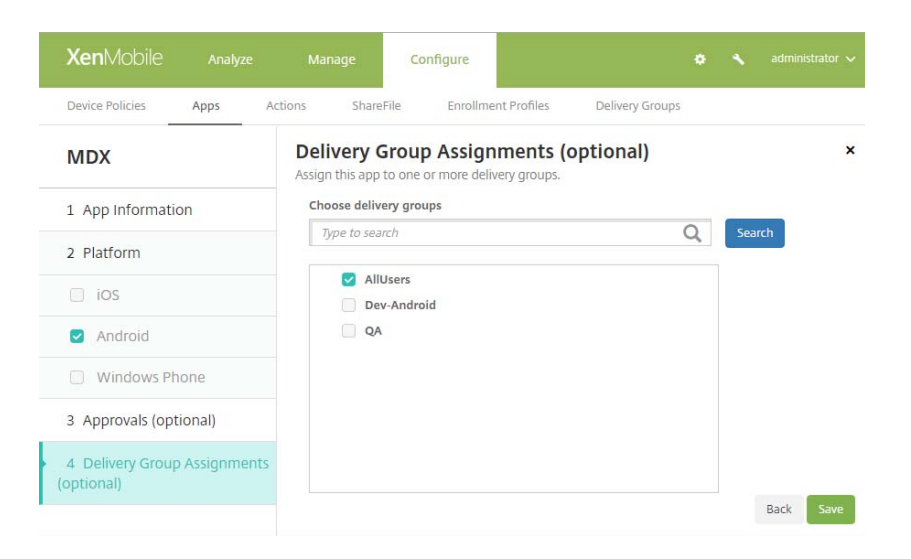

- 2. Choose which delivery groups you want to assign the app to.
- 3. Expand the **Deployment Schedule** section and configure the deployment settings for the app.

- 4. For more information about scheduling deployments in XenMobile, see the Citrix documentation.
- 5. Click Save.

## 6

## Integrating PrinterOn with Microsoft

In addition to the standard PrinterOn Mobile App, PrinterOn also provides a Microsoft Intune-specific mobile app that adds Microsoft Intune libraries and frameworks to the standard PrinterOn app. By providing an app that tightly integrates Microsoft Intune SDKs, administrators and organizations can benefit from increased app control and the security provided by Microsoft Intune app protection.

The Microsoft Intune SDK provides mobile apps with features like:

- Data encryption on save
- Integrated Azure AD single sign-on and PIN enforcement policies
- Multi-identity support
- Secure lock and wipe of remote devices
- File and clipboard restriction policies

#### Enabling and deploying the PrinterOn for Microsoft app

The following sections describe how to enable the PrinterOn app for Microsoft. Additional details and configurations can be found in the Microsoft documentation.

Note: This documentation assumes that:

- you have access to the Microsoft Azure portal.
- you have created one or more Groups in Azure AD.

For more information about creating and managing Delivery Groups, see the Azure AD documentation.

To deploy the PrinterOn for Microsoft app on iOS and/or Android devices, you'll need to complete the following tasks:

- 1. Add the PrinterOn for Microsoft app to the Microsoft Azure portal.
- 2. Deploy the app to one or more Azure AD groups.

#### Adding the PrinterOn for Microsoft app

To add the PrinterOn for Microsoft app to the Microsoft Azure portal:

- 1. Log in to the Microsoft Azure portal.
- 2. In the Services pane at the left of the window, click **Intune**. The Intune portal appears.
- 3. In the Intune portal, click **Mobile apps > Apps**.

| Microsoft Intune 🖈 🗖 🗙 | Mobile apps - Apps<br>Microsoft Intune |                                 |                                         |          |
|------------------------|----------------------------------------|---------------------------------|-----------------------------------------|----------|
| Search (Ctrl+/)        |                                        | + Add ひ Refresh ⊻ Export        | Columns                                 |          |
|                        | 0 Oursieur                             |                                 |                                         |          |
| d o it is i            | Uverview                               | NAME                            | TYPE                                    | ASSIGNED |
| Quick start            | MANAGE                                 | Microsoft Intune Company Portal | iOS store app                           | Yes      |
| MANAGE                 | Apps                                   | PrinterOn                       | Managed Android line-of-business app    | Yes      |
| Device enrollment      | App configuration policies             | PrinterOn                       | Managed iOS line-of-business app        | Yes      |
| Device compliance      | App protection policies                | PWhere_x64                      | Windows Mobile MSI line-of-business app | Yes      |
| L Device configuration | App selective wipe                     |                                 |                                         |          |
| Devices                | 🔹 iOS provisioning profiles            |                                 |                                         |          |
| Mobile apps            | MONITOR                                |                                 |                                         |          |
| 📖 eBooks               | App licenses                           |                                 |                                         |          |
|                        |                                        |                                 |                                         |          |

- 4. Click the Add button above the Apps list. The Add App panel appears.
- 5. From the Add App page, select an **App type** of either **iOS store app** or **Android store app**.

- 6. If you chose Android store app, skip to step 7. If you choose iOS store app complete the following steps:
  - a) In the Add App panel, click Select app.

| Add app                              |   |
|--------------------------------------|---|
| * App type                           |   |
| iOS store app                        | Ý |
| * Search the App Store<br>Select app | > |
| * App information<br>Configure       | > |

The Apple App Store panel appears to the right, where you can search the store for a specific app.

b) In the Apple App Store panel search field, enter PrinterOn for Microsoft.

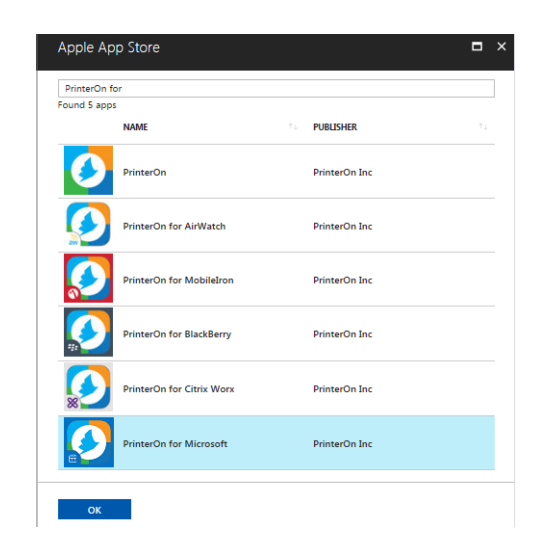

c) Select the PrinterOn for Microsoft app, then click **OK**.

7. In the Add app panel, click **Configure**. The App Information panel appears.

| Add app                        | □ × | App information                                                   |   |
|--------------------------------|-----|-------------------------------------------------------------------|---|
| * App type                     |     | * Name                                                            | ^ |
| Android store app              | Ý   | Enter a name                                                      | 1 |
| * App information<br>Configure | >   | * Description<br>Enter a description                              |   |
|                                |     | * Publisher                                                       |   |
|                                |     | * Appstore URL<br>Enter a valid url similar to https://play.googi |   |
|                                |     | * Minimum operating system                                        |   |
|                                |     | The value should not be empty.                                    | 1 |
|                                |     | Category<br>0 selected                                            |   |
|                                |     | Display this as a featured app in the Company<br>Portal           |   |
|                                |     | Yes No                                                            | ~ |

8. In the **App Information** panel, specify the following information:

| Setting                        | Description                                                                                                    |
|--------------------------------|----------------------------------------------------------------------------------------------------|
| Name                           | The name of the app as it appears in the Apps list and<br>the company portal, if you choose to make it available<br>there.                                                                                                    |
|                                | The name should be unique; if you add both the 32-bit<br>and the 64-bit PrintWhere software, you must<br>differentiate them in some way.                                                                                               |
| Description                    | A description for the app.                                                                                                    |
| Publisher                      | The name of the publisher of the app.                                                                                                    |
| App store URL                  | The URL of the app in the App Store. If you are adding the iOS app, this field will be completed for you.                                                                                                    |
| Minimum<br>operating<br>system | <ul> <li>Specifies which version(s) of iOS or Android the<br/>PrinterOn for Microsoft app can be installed on.</li> <li>PrintWhere for Microsoft supports: <ul> <li>iOS version 7+</li> <li>Android version 4 i</li> </ul> </li> </ul> |
|                                |                                                                                                    |
| Applicable<br>device type      | tablets, iPhones or both.                                                                                                    |
| Category                       | <i>Optional.</i> A built-in grouping to which the app can be added to make it easier for users to locate the app in the company portal.                                                                                                |

| Setting                                     | Description                                                                                                    |
|---------------------------------------------|----------------------------------------------------------------------------------------------------|
| Display the app<br>in the company<br>portal | Indicates whether or not the app appears in your company app portal.                                                                                    |
| Information URL                             | <i>Optional.</i> The URL where information about the app can be found. If included, this value is displayed in the company portal.                      |
| Privacy URL                                 | <i>Optional</i> . The URL where privacy information about the app can be found. If included, this value is displayed in the company portal.             |
| Developer                                   | Optional. The name of the developer of the app.                                                                                                    |
| Owner                                       | Optional. The name of the owner of the app.                                                                                                    |
| Notes                                       | <i>Optional</i> . Any additional notes to include about the app.                                                                                        |
| Logo                                        | <i>Optional.</i> An icon associated with the app in the company portal. If you choose to add an icon, you must provide the full path to the image file. |

- 9. Click **OK** to save the configuration settings.
- 10. Click **Add** to complete the process. The PrinterOn for Microsoft app is added to the Apps list.

Next, you'll deploy the PrinterOn for Microsoft app to one or more Azure AD groups.

#### Deploying the PrinterOn for Microsoft app to users

Once you have added the application(s) to the Microsoft Azure portal, you can deploy the app to the users in your organization. With Microsoft Intune, you deploy the app to users using assignments, in which you assign the app to one or more groups of Azure AD users.

To deploy the PrinterOn for Microsoft app to users:

1. In the Intune portal, click **Mobile apps** > **Apps**. to display the list of apps added to your Azure portal.

| Search (Ctrl+/)            | + Add ひ Refresh ⊻ Export ≣         | Columns                              |          |      |
|----------------------------|------------------------------------|--------------------------------------|----------|------|
| 0 Overview                 | > Filter by name or publisher      |                                      |          |      |
|                            | NAME                               | ТҮРЕ                                 | ASSIGNED | VPNS |
| IANAGE                     | Microsoft Intune Company Portal    | iOS store app                        | Yes      | None |
| Apps                       | PrinterOn for Microsoft on Android | Managed Android line-of-business app | Yes      | None |
| App configuration policies | PrinterOn for Microsoft on iOS     | Managed iOS line-of-business app     | Yes      | None |
| App protection policies    |                                    |                                      |          |      |
| App selective wipe         |                                    |                                      |          |      |

2. From the Apps list, select the PrinterOn for Microsoft app, then, in the Settings panel that appears, select **Assignments**.

| PrinterOn - Assignments<br>Mobile Apps |                              |                                                                      |                                                                                               |                                          |                                                 | *                     |                 | × |
|----------------------------------------|------------------------------|----------------------------------------------------------------------|-----------------------------------------------------------------------------------------------|------------------------------------------|-------------------------------------------------|-----------------------|-----------------|---|
|                                        | B Sav                        | e 🗙 Discan                                                           | d                                                                                             |                                          |                                                 |                       |                 |   |
| GENERAL Overview                       | A previous with the assigned | elect groups<br>ously created Vi<br>VPN and creat<br>d to the same o | PN profile can optionally be :<br>ie a Per-App VPN experience<br>roups the app is being assig | elected. This<br>on the iOS d<br>ned to. | will associate this ap<br>levice. Make sure the | op assigni<br>VPN pro | nent<br>file is |   |
| MANAGE                                 | GROU                         | Р                                                                    | ТҮРЕ                                                                                          |                                          | VPNS                                            |                       |                 |   |
| Properties                             | My Gr                        | oup                                                                  | Available                                                                                     | Ý                                        | None                                            | Ý                     |                 |   |
| Assignments                            |                              |                                                                      |                                                                                               |                                          |                                                 |                       |                 |   |
| MONITOR                                |                              |                                                                      |                                                                                               |                                          |                                                 |                       |                 |   |
| Device install status                  | ~                            |                                                                      |                                                                                               |                                          |                                                 |                       |                 |   |

**Note:** You must assign each app individually. If you have added the PrinterOn for Microsoft app for both iOS and Android, you'll need to repeat Steps 2-7 in this task for each version of the app.

3. Click Select groups. The Select groups panel appears.

| -          | Invite                     |                       |   |
|------------|----------------------------|-----------------------|---|
| Sel        | ect 0                      |                       |   |
| 5          | earch by r                 | name or email address | ~ |
|            |                            |                       |   |
| ~          | ма                         | Marketing             | _ |
| ~          | MG                         | My Group              |   |
| Sele<br>My | <sub>cted</sub><br>Group a | nd 1 other            | ; |

4. Locate and select the group(s) that you want to deploy the app to.

- 5. When you have selected all the groups that you want to receive the app, click **Select**.
- 6. In the Assignment panel, for each group set the assignment **Type** from the drop-down. To automatically deploy the PrinterOn for Microsoft app, choose **Required**.
- 7. Click **Save** to complete the assignment.

When you return to the app list, the PrinterOn for Microsoft app is displayed in the list as having been deployed.

8. From the **Device enrollment type** drop-down, select **Managed apps**.

settings

## Trademarks and service marks

The following are trademarks or registered trademarks of PrinterOn Inc. in Canada and other countries:

PrinterOn®, PrintAnywhere®, Print Simply Anywhere®, PrintWhere®, PRINTSPOTS®, the PrinterOn Logo, the PrinterOn Symbol, PrintConnect<sup>™</sup>, Secure Release Anywhere<sup>™</sup>, and PrintValet<sup>™</sup> are trademarks and/or registered trademarks of PrinterOn.

The following are trademarks or registered trademarks of other companies:

Windows, Internet Explorer, Microsoft Word, Microsoft Excel, Microsoft PowerPoint, and Microsoft Visio are trademarks or registered trademarks of Microsoft Corporation.

iPad, iPhone, AirPrint, and OS X are trademarks or registered trademarks of Apple.

iOS is a trademark or registered trademark of Cisco in the U.S. and other countries and is used by Apple under license.

Android, Chrome OS, and Chromebook are trademarks or registered trademarks of Google Inc.

Other brands and their products are trademarks or registered trademarks of their respective holders.

### Copyright notice

<sup>©</sup> Copyright 2018 by PrinterOn Inc.

All rights reserved. No part of this publication may be reproduced, stored in a retrieval system, or transmitted, in any form or by any means, electronic, mechanical, photocopy, recording, or otherwise, without the prior written permission of PrinterOn Inc.

Disclaimer:

PrinterOn Inc. makes no warranty with respect to the adequacy of this documentation, programs, or hardware, which it describes for any particular purpose, or with respect to the adequacy to produce any particular result. In no event shall PrinterOn Inc. be held liable for special, direct, indirect, or consequential damages, losses, costs, charges, claims, demands, or claim for lost profits, fees, or expenses of any nature or kind.

October 1, 2018